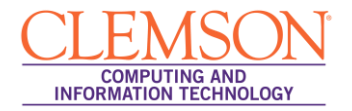

## Turnitin on Blackboard Learn

Intermediate

## Accessing Turnitin Assignments Page

To access your Turnitin Assignments Page:

| <u>CLEMS#N</u>                                                                                                    |                                                                              | 🛔 Robert Jr 🏾 🏫 My Places 🏦 Hom                          | e 🕜 Help 📲 Logout                                                   |              | Screen Reader Support |
|----------------------------------------------------------------------------------------------------|------------------------------------------------------------------------------|----------------------------------------------------------|---------------------------------------------------------------------|--------------|-----------------------|
| MyCLEmson Courses                                                                                                    | Workgroups                                                                   | Content Collection Employees                             | Students Clemson Resources                                          | Portal Admin |                       |
| Business Writing memarsh-test246-627 Content                                                                                 |                                                                              |                                                          |                                                                     |              | Edit Mode is: ON      |
| Heusiness Writing ×<br>(memarsh-test246-627)                                                                                 | <b>6</b> Co                                                                  | ntent ⊠                                                  |                                                                     |              |                       |
| Home Page 🛛 📓                                                                                                    | Build Content 🖇 Create Assessment 🖇 Add Interactive Tool 💸 Assign Textbook 🛠 |                                                          |                                                                     |              | ît.                   |
| Content 🔶 🔤                                                                                                    |                                                                              |                                                          | Discussion Board<br>Groups                                          |              |                       |
| Assignments                                                                                                    |                                                                              | Chapter 1 😸                                              | Chat                                                                |              |                       |
| Groups                                                                                                    |                                                                              | The Addube Plash Player is red                           | /irtual Classroom<br>Turnitin Assignment                            |              |                       |
| Tools                                                                                                    |                                                                              | Adobe Troubleshooting pre                                | Campus Pack Blog                                                    |              | •                     |
| Help                                                                                                    |                                                                              | This requires you to have a web brd > C<br>F             | Jampus Pack Podcast Installed.<br>Teed                              |              |                       |
| COURSE MANAGEMENT                                                                                                    |                                                                              | Group 1 Wiki 😸 🔷 🗘                                       | Campus Pack Journal<br>Campus Pack Wiki                             |              | •                     |
| Control Panel                                                                                                    |                                                                              | Enabled: Adaptive Release                                | ink to NOOKstudy                                                    |              |                       |
| Content Collection                                                                                                    |                                                                              |                                                          | Campus Pack Podcast<br>Episode                                      |              |                       |
| <ul> <li>Course Tools</li> <li>Evaluation</li> </ul>                                                                         | <sup>•</sup> (P)                                                             | View                                                     | Campus Pack Content                                                 |              |                       |
| Grade Center »                                                                                                    |                                                                              |                                                          |                                                                     |              |                       |
| Customization ×                                                                                                    | ASL Sign Language Alphabet 🗵                                                 |                                                          |                                                                     |              |                       |
| Errolmert Options<br>Guest and Observer Access<br>Properties<br>Style<br>Tool Availability<br>Packages and Utilities<br>Help |                                                                              | G Supervision of User color<br>User color<br>Watch Video | n Language Alphabet<br>0:30)<br>ofsign - Added: 22307<br>uTube Page |              |                       |

- 1. Click the **Course** tab.
- 2. From the Course Menu, click Content
- 3. Then click the Add Interactive Tool drop down menu
- 4. From the Add Interactive Tool drop down menu, select Turnitin Assignment.
- 5. From here consult the <u>Turnitin Blackboard® 9.0 Integration Instructor User Manual</u>.
- 6. Begin their instructions on page 3 step 2.